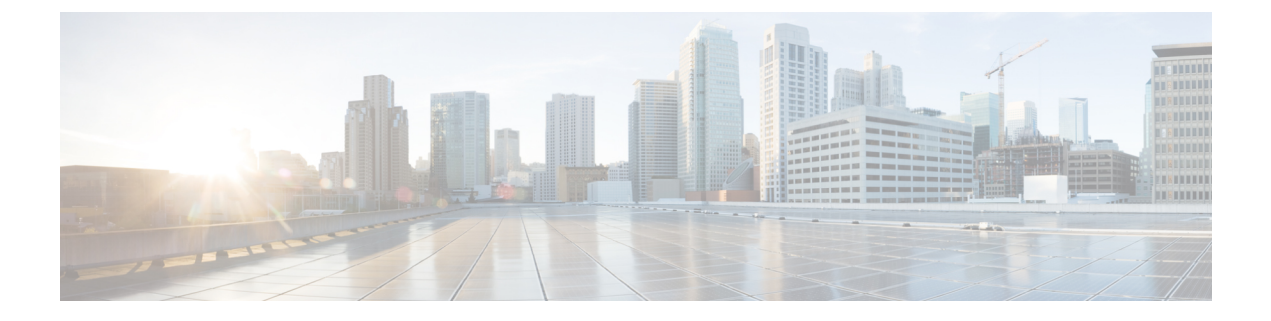

# Configuring Adaptive Wireless Intrusion Prevention System

- Finding Feature Information, on page 1
- Prerequisites for Configuring wIPS, on page 1
- How to Configure wIPS on Access Points, on page 1
- Monitoring wIPS Information, on page 3
- Configuration Examples for Configuring wIPS on Access Points, on page 4

## **Finding Feature Information**

Your software release may not support all of the features documented in this module. For the latest feature information and caveats, see the release notes for your platform and software release.

Use Cisco Feature Navigator to find information about platform support and Cisco software image support. To access Cisco Feature Navigator, go to http://www.cisco.com/go/cfn. An account on Cisco.com is not required.

# **Prerequisites for Configuring wIPS**

• The regular local mode access point has been extended with a subset of Wireless Intrusion Prevention System (wIPS) capabilities. This feature enables you to deploy your access points to provide protection without needing a separate overlay network.

# How to Configure wIPS on Access Points

## **Configuring wIPS on an Access Point (CLI)**

### **SUMMARY STEPS**

- 1. ap name Cisco\_AP mode local
- 2. ap name Cisco\_AP dot11 5ghz shutdown

- 3. ap name Cisco\_AP dot11 24ghz shutdown
- 4. ap name Cisco\_AP mode monitor submode wips
- 5. ap name Cisco\_AP monitor-mode wips-optimized
- 6. show ap dot11 24ghz monitor
- 7. ap name Cisco\_AP no dot11 5ghz shutdown
- 8. ap name Cisco\_AP no dot11 24ghz shutdown

### **DETAILED STEPS**

|        | Command or Action                                               | Purpose                                                                                                    |  |
|--------|-----------------------------------------------------------------|----------------------------------------------------------------------------------------------------|--|
| Step 1 | ap name Cisco_AP mode local                                     | Configures an access point for monitor mode.                                                                                                    |  |
|        | <b>Example:</b><br>Switch# ap name AP01 mode local              | A message appears that indicates that changing the AP's<br>mode causes the access point to reboot. This message also<br>displays a prompt that enables you to specify whether or<br>not you want to continue with changing the AP mode. Enter<br>y at the prompt to continue. |  |
| Step 2 | ap name Cisco_AP dot11 5ghz shutdown                            | Disables the 802.11a radio on the access point.                                                                                                    |  |
|        | Example:                                                        |                                                                                                    |  |
|        | Switch# ap name AP01 dot11 5ghz shutdown                        |                                                                                                    |  |
| Step 3 | ap name Cisco_AP dot11 24ghz shutdown                           | Disables the 802.11b radio on the access point.                                                                                                    |  |
|        | Example:                                                        |                                                                                                    |  |
|        | Switch# ap name AP02 dot11 24ghz shutdown                       |                                                                                                    |  |
| Step 4 | ap name Cisco_AP mode monitor submode wips                      | Configures the wIPS submode on the access point.                                                                                                    |  |
|        | Example:<br>Switch# ap name AP01 mode monitor<br>submode wips   | Note To disable wIPS on the access point, enter the ap name <i>Cisco_AP</i> modemonitor submode none command.                                                                                                    |  |
| Step 5 | ap name Cisco_AP monitor-mode wips-optimized                    | Enables wIPS optimized channel scanning for the access point.                                                                                                    |  |
|        | Example.<br>Switch# ap name AP01 monitor-mode<br>wips-optimized | The access point scans each channel for 250 milliseconds.<br>It derives the list of channels to be scanned from the monitor<br>configuration. You can choose the following options:                                                                                           |  |
|        |                                                                 | • All—All channels supported by the access point's radio.                                                                                                    |  |
|        |                                                                 | • <b>Country</b> —Only the channels supported by the access point's country of operation.                                                                                                    |  |
|        |                                                                 | • DCA—Only the channel set used by the dynamic channel assignment (DCA) algorithm, which by default includes all of the nonoverlapping channels allowed in the access point's country of operation.                                                                           |  |

|        | Command or Action                                      | Purpose                                                                                                    |  |
|--------|--------------------------------------------------------|----------------------------------------------------------------------------------------------------|--|
| Step 6 | show ap dot11 24ghz monitor                            | Displays the monitor configuration channel set.                                                                              |  |
|        | <b>Example:</b><br>Switch# show ap dot11 24ghz monitor | <b>Note</b> The 802.11b Monitor Channels value in the output of the command indicates the monitor configuration channel set. |  |
| Step 7 | ap name Cisco_AP no dot11 5ghz shutdown                | Enables the 802.11a radio on the access point.                                                                               |  |
|        | Example:                                               |                                                                                                    |  |
|        | Switch# ap name AP01 no dot11<br>5ghz shutdown         |                                                                                                    |  |
| Step 8 | ap name Cisco_AP no dot11 24ghz shutdown               | Enables the 802.11b radio on the access point.                                                                               |  |
|        | Example:                                               |                                                                                                    |  |
|        | Switch# ap name AP01 no dot11<br>24ghz shutdown        |                                                                                                    |  |

## **Configuring wIPS on an Access Point (GUI)**

| Step 1 | Choose Configuration > Wireless > Access Points > All APs                                                        |  |
|--------|----------------------------------------------------------------------------------------------------|--|
|        | The All APs page is displayed.                                                                                   |  |
| Step 2 | Click the access point name.                                                                                     |  |
|        | The <b>AP</b> > <b>Edit</b> page is displayed.                                                                   |  |
| Step 3 | From the <b>AP Mode</b> drop-down list, choose one of the following options to configure the AP mode parameters: |  |
|        | • Local<br>• Monitor                                                                                             |  |
| Step 4 | From the <b>AP Sub Mode</b> drop-down list, choose <b>WIPS</b> .                                                 |  |
| Step 5 | Click Apply.                                                                                                    |  |
| Step 6 | Click Save Configuration.                                                                                        |  |

# **Monitoring wIPS Information**

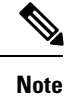

The procedure to perform this task using the switch GUI is not currently available.

### **SUMMARY STEPS**

1. show ap name Cisco\_AP config general

- 2. show ap monitor-mode summary
- 3. show wireless wps wips summary
- 4. show wireless wps wips statistics
- 5. clear wireless wips statistics

### **DETAILED STEPS**

|        | Command or Action                                                                                 | Purpose                                                                         |
|--------|---------------------------------------------------------------------------------------------------|---------------------------------------------------------------------------------|
| Step 1 | <pre>show ap name Cisco_AP config general Example: Switch# show ap name AP01 config general</pre> | Displays information on the wIPS submode on the access point.                   |
| Step 2 | <pre>show ap monitor-mode summary Example: Switch# show ap monitor-mode summary</pre>             | Displays the wIPS optimized channel scanning configuration on the access point. |
| Step 3 | <pre>show wireless wps wips summary Example: Switch# show wireless wps wips summary</pre>         | Displays the wIPS configuration forwarded by NCS or<br>Prime to the switch.     |
| Step 4 | <pre>show wireless wps wips statistics Example: Switch# show wireless wps wips statistics</pre>   | Displays the current state of wIPS operation on the switch.                     |
| Step 5 | <pre>clear wireless wips statistics Example: Switch# clear wireless wips statistics</pre>         | Clears the wIPS statistics on the switch.                                       |

#### **Related Topics**

Displaying the Monitor Configuration Channel Set: Example, on page 4 Displaying wIPS Information: Examples, on page 5

## **Configuration Examples for Configuring wIPS on Access Points**

## **Displaying the Monitor Configuration Channel Set: Example**

This example shows how to display the monitor configuration channel set:

| Switch# | show ap dot11 24ghz monitor |                  |
|---------|-----------------------------|------------------|
| Default | 802.11b AP monitoring       |                  |
| 802.11b | Monitor Mode                | enable           |
| 802.11b | Monitor Channels            | Country channels |
| 802.11b | AP Coverage Interval        | 180 seconds      |
| 802.11b | AP Load Interval            | 60 seconds       |
| 802.11b | AP Noise Interval           | 180 seconds      |
| 802.11b | AP Signal Strength Interval | 60 seconds       |

### **Displaying wIPS Information: Examples**

L

This example shows how to display information on the wIPS submode on the access point:

This example shows how to display the wIPS optimized channel scanning configuration on the access point:

Switch# show ap monitor-mode summary AP Name Ethernet MAC Status Scanning Channel List AP1131:4f2.9a 00:16:4:f2:9:a WIPS 1,6,NA,NA

This example shows how to display the wIPS configuration forwarded by WCS to the switch:

Switch# show wireless wps wips summary Policy Name..... Default Policy Version..... 3

This example shows how to display the current state of wIPS operation on the switch:

| Switch# show wireless wps wips statisti | LCS   |
|-----------------------------------------|-------|
| Policy Assignment Requests              | 1     |
| Policy Assignment Responses             | 1     |
| Policy Update Requests                  | 0     |
| Policy Update Responses                 | 0     |
| Policy Delete Requests                  | 0     |
| Policy Delete Responses                 | 0     |
| Alarm Updates                           | 13572 |
| Device Updates                          | 8376  |
| Device Update Requests                  | 0     |
| Device Update Responses                 | 0     |
| Forensic Updates                        | 1001  |
| Invalid WIPS Payloads                   | 0     |
| Invalid Messages Received               | 0     |
| CAPWAP Enqueue Failed                   | 0     |
| NMSP Enqueue Failed                     | 0     |
| NMSP Transmitted Packets                | 22950 |
| NMSP Transmit Packets Dropped           | 0     |
| NMSP Largest Packet                     | 1377  |